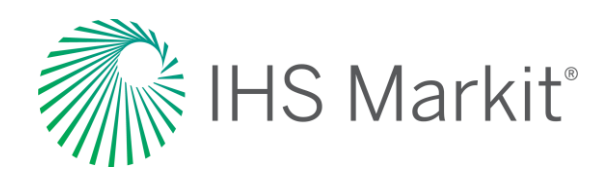

# World Markets Pricing and Reimbursement

Connect<sup>™</sup> User Guide

Confidential. © 2020 IHS Markit<sup>®</sup>. All Rights Reserved.

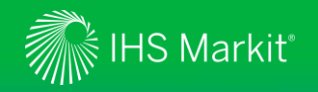

#### Table of Contents

- <u>Connect Login Instructions</u>
- Life Sciences Menu
  - > Global Coverage
  - > <u>Headline Analysis</u>
  - > Market Access Risk Scores
  - > IRP Matrix
  - > <u>Risk-Sharing Database</u>
  - > Pricing and Reimbursement Policy Database
- Geography Menu

- <u>My Connect</u>
  - > Email Notifications
  - > Saved Content
  - > <u>Report Builder</u>
- User Options
- <u>Contact Us</u>

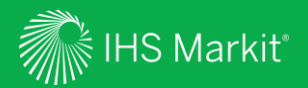

# **Connect Login Instructions**

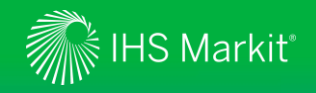

#### **Connect Login Instructions**

Go to connect.ihsmarkit.com and log in with your Username and Password.

Click on 'Forgot Password?' to reset your password.

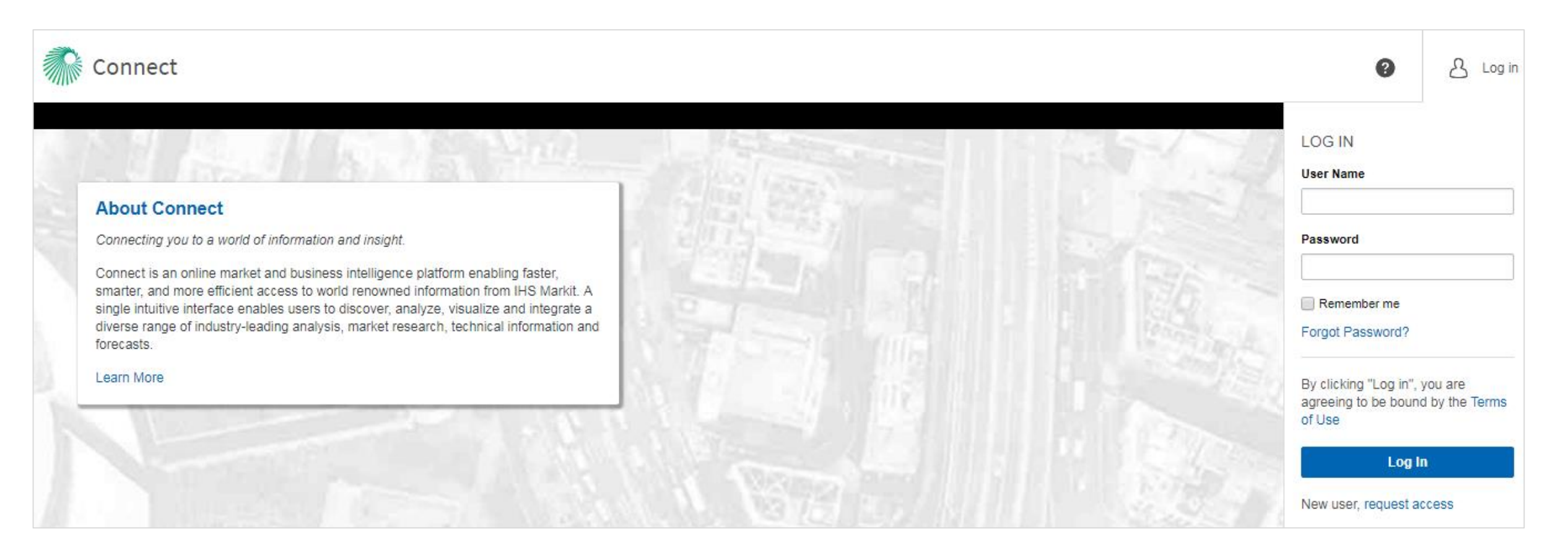

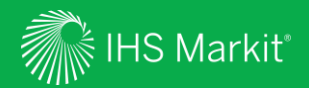

### Life Sciences Menu

5

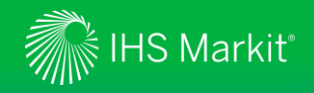

#### Life Sciences Menu Navigation

In Connect, hover over Life Sciences in the black menu bar > Pricing and Reimbursement

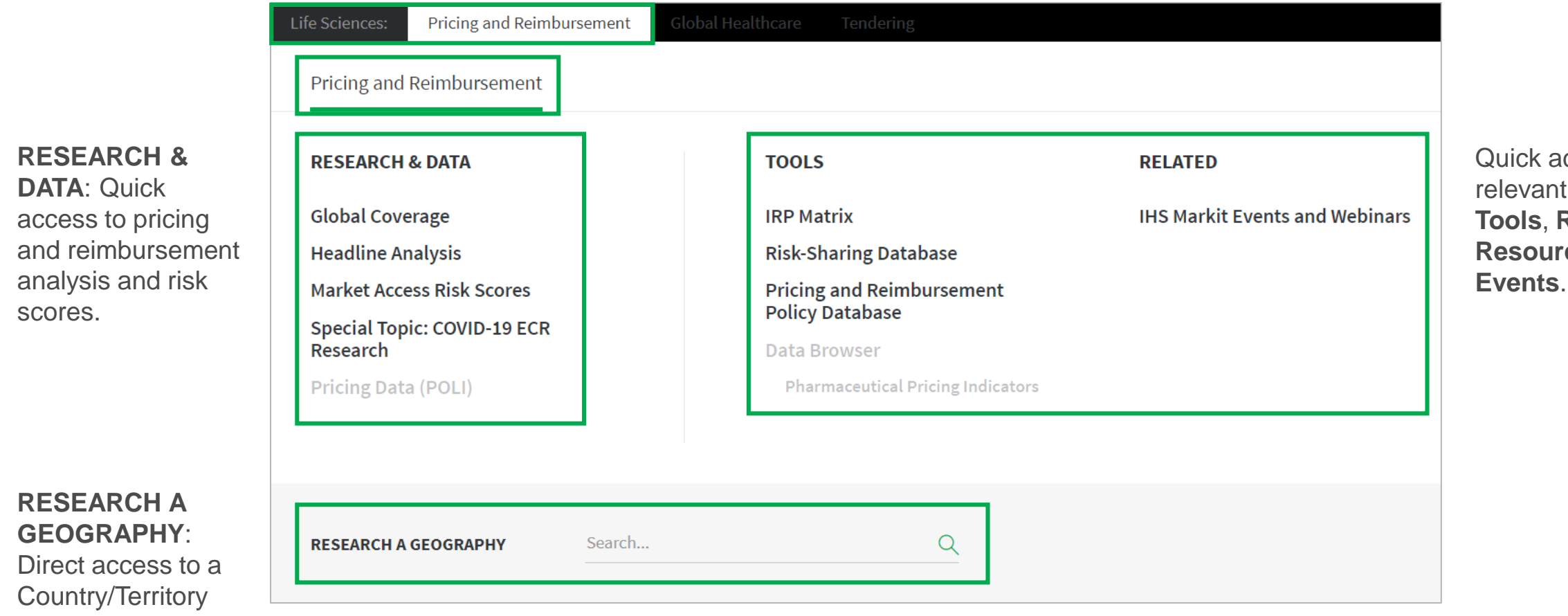

page.

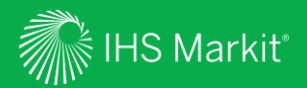

# **Global Coverage**

Confidential. © 2020 IHS Markit<sup>®</sup>. All Rights Reserved.

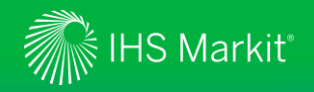

#### **Global Coverage Navigation**

In Connect, hover over Life Sciences in the black menu bar > Pricing and Reimbursement > Global Coverage

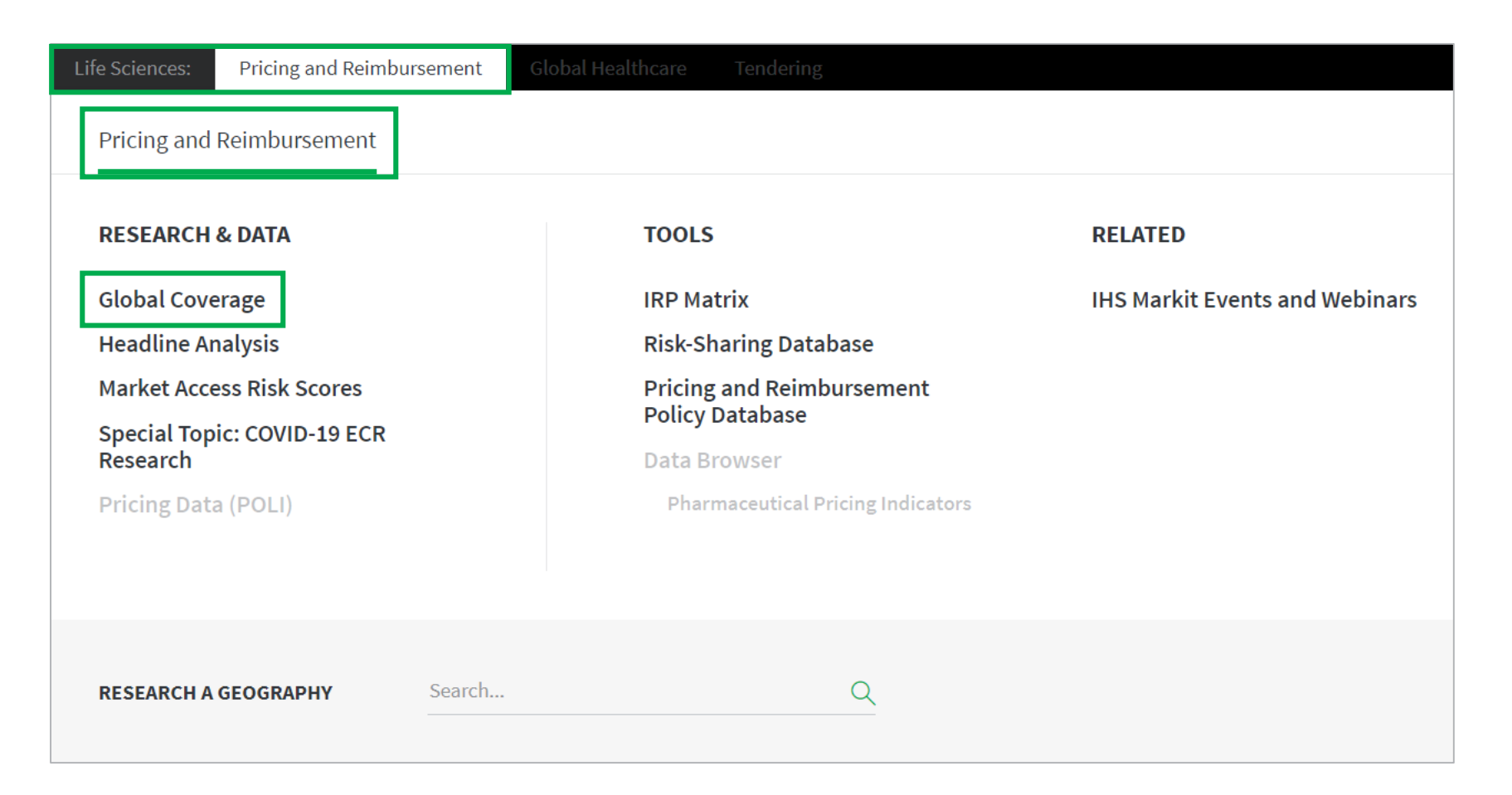

Menu options will appear based on the user's access or company subscription.

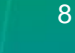

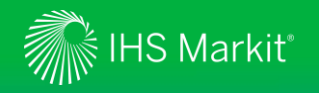

#### Global Coverage - 1

Follow market, policy and pricing developments worldwide and access all our latest content. Interactive charts and tables highlight key data and indicators.

**HOT TOPICS**: Topical reports including Market Access Month Ahead published at the end of each month covering an overview of critical P&R reforms, public consultations and HTA.

Headline Analysis: comprehensive coverage of market, policy and pricing developments. Click More Headline Analysis to see full list and filter options.

**Pharmaceutical Price Trends**: Chart to compare price trends. Geographies shown can be customized.

**Special Reports**: in-depth analysis of major themes.

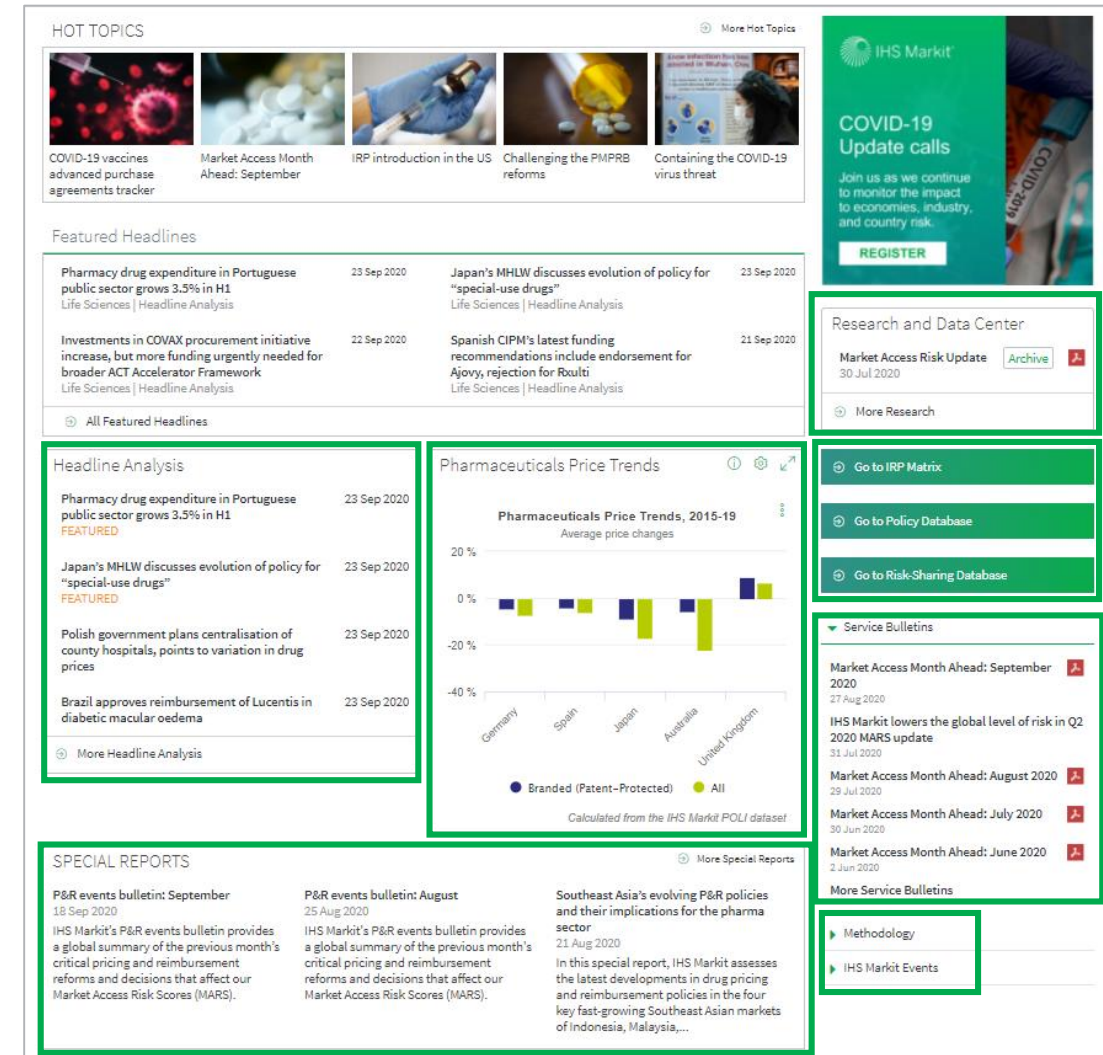

Research and Data Center: key global overview files.

**IRP Matrix**: Interactive matrix and map.

**Policy Database**: Compare P&R policies across geographies. **Risk Sharing Database**: risksharing agreements between healthcare payers and pharma manufacturers.

**Service Bulletins**: Information about your services and IRP updates.

Methodology files and IHS Markit Events.

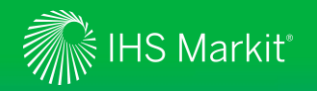

#### Global Coverage - 2

Market Access Risk Scores: Zoom and pan map, navigate to country/territory pages. Use ranking table to compare geographies. More Risk Ratings opens full Risks and Ratings interface to view all geographies, export.

Risk Sharing: Latest agreements and

Latest agreements and interactive database access.

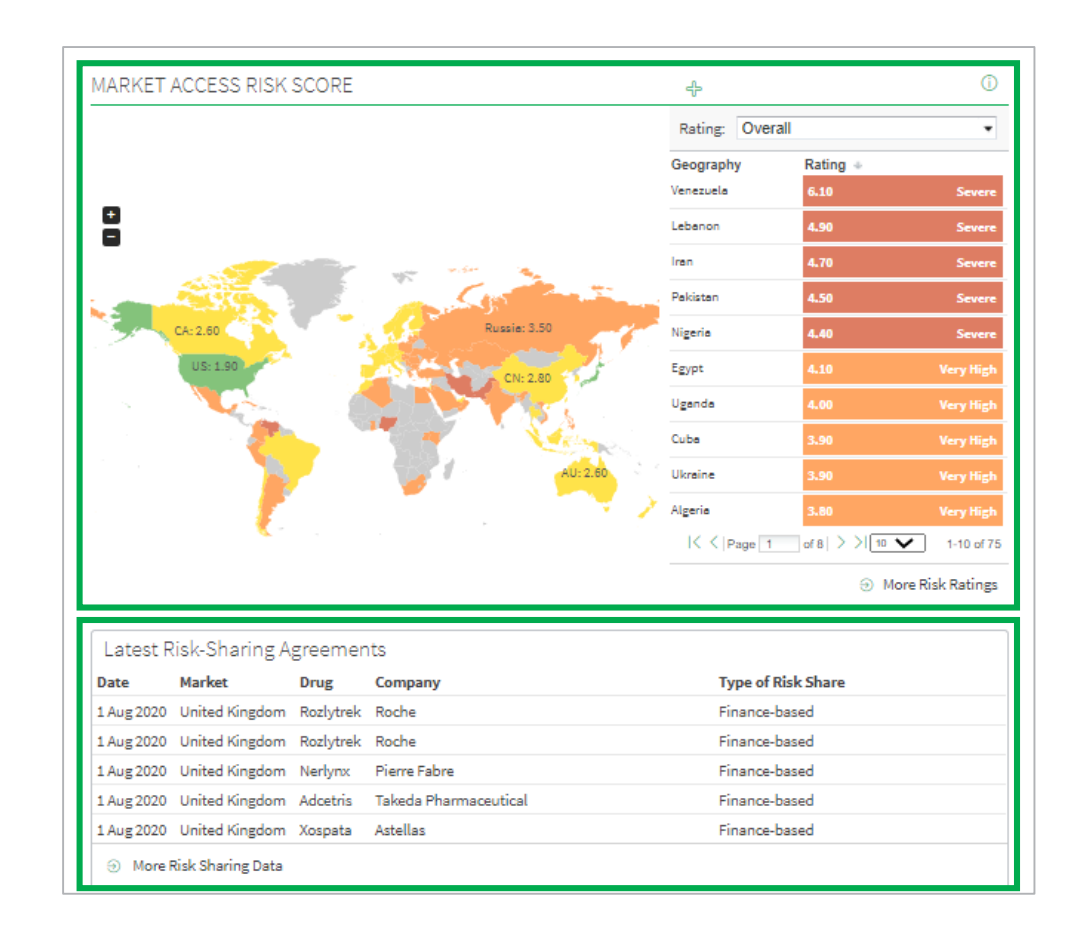

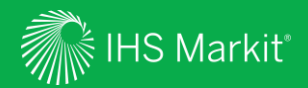

### Headline Analysis

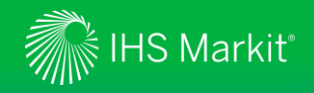

#### Headline Analysis Navigation

In Connect, hover over Life Sciences in the black menu bar > Pricing and Reimbursement > Headline Analysis

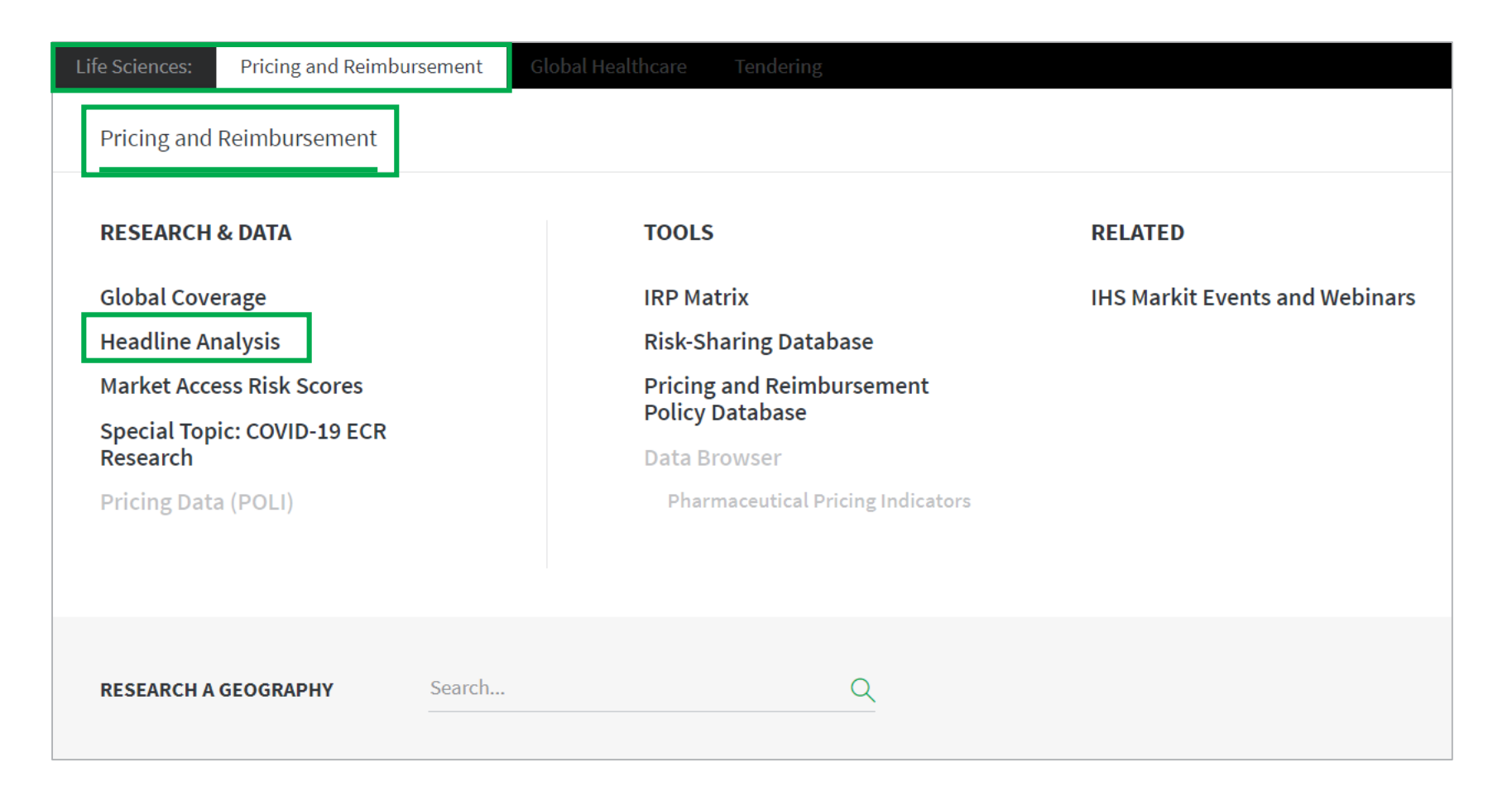

Menu options will appear based on the user's access or company subscription.

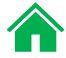

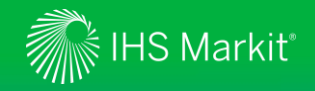

Keyword

options.

#### **Headline Analysis**

All headline analysis articles are organized in a reversed chronological order.

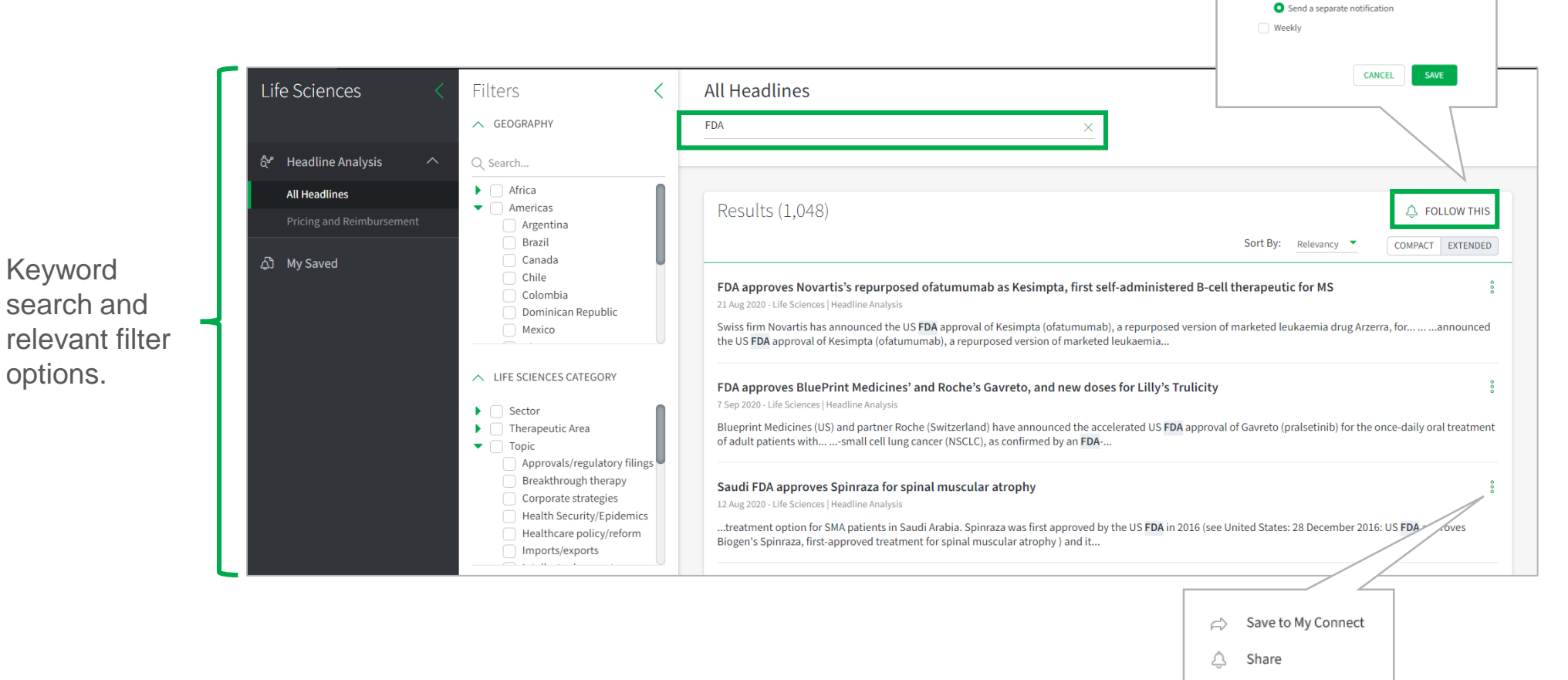

Select Follow This. name the search. specify the folder to save the search. Select your preferred alert frequency to set up an email alert.

Follow this Query

-

Item name FDA Headline Analysis

Save for later

Notify me by email ② Immediate 🔽 Daily

Include in My Connect Daily Digest

Click on *i* icon and save multiple headline analysis to My Connect to build a custom report. (Slide 33)

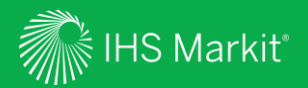

### Market Access Risk Scores

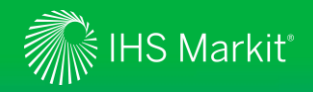

#### Market Access Risk Scores Navigation

In Connect, hover over Life Sciences in the black menu bar > Pricing and Reimbursement > Market Access Risk Scores

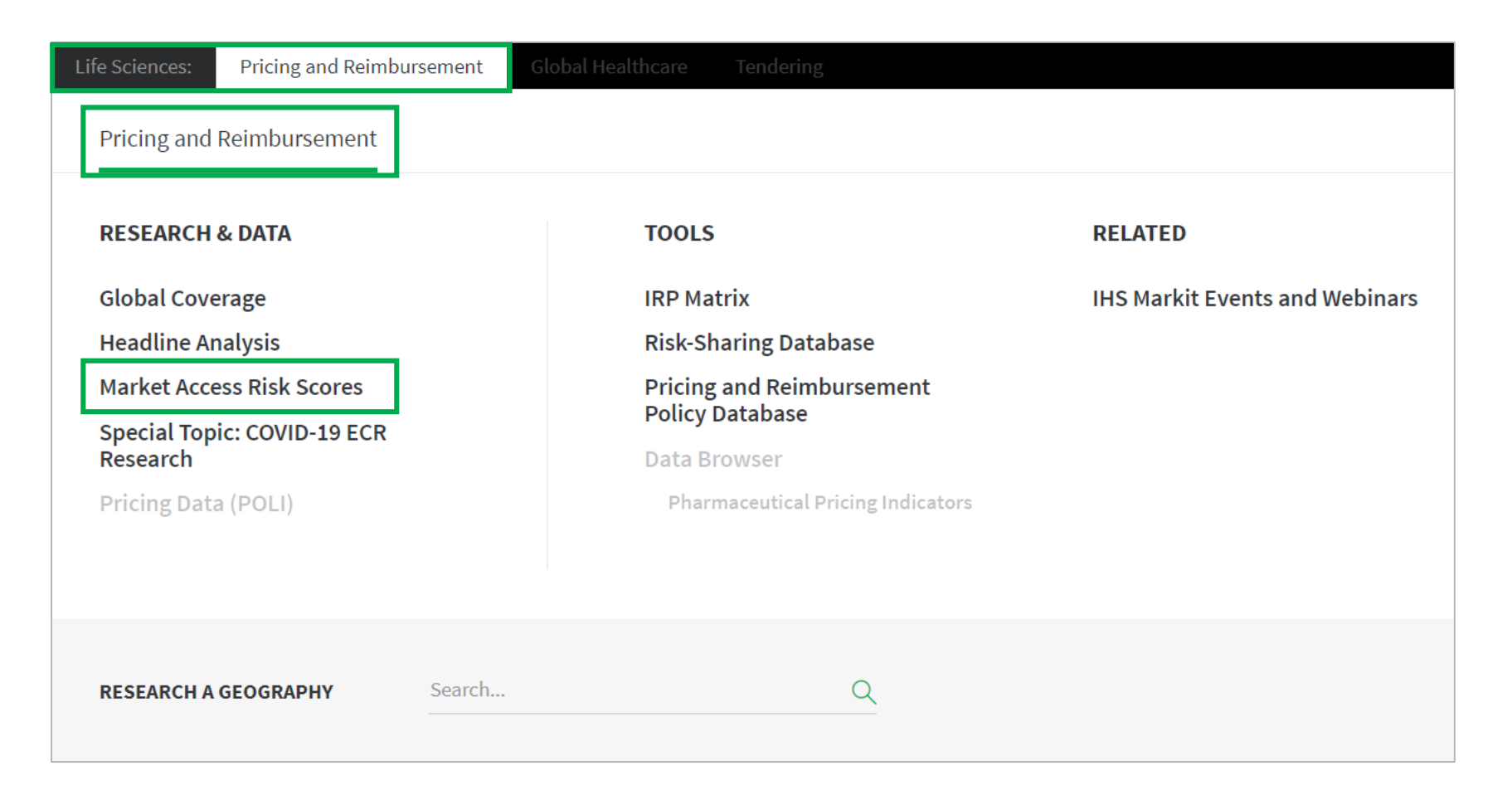

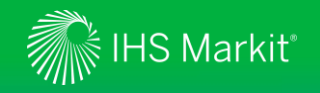

#### Market Access Risk Scores

Explore market access risk ratings with an interactive tabular/map interface. Customize the league table, save your settings, see changes over time, view related content. Access from menu and from risk modules on global and country/territory P&R pages.

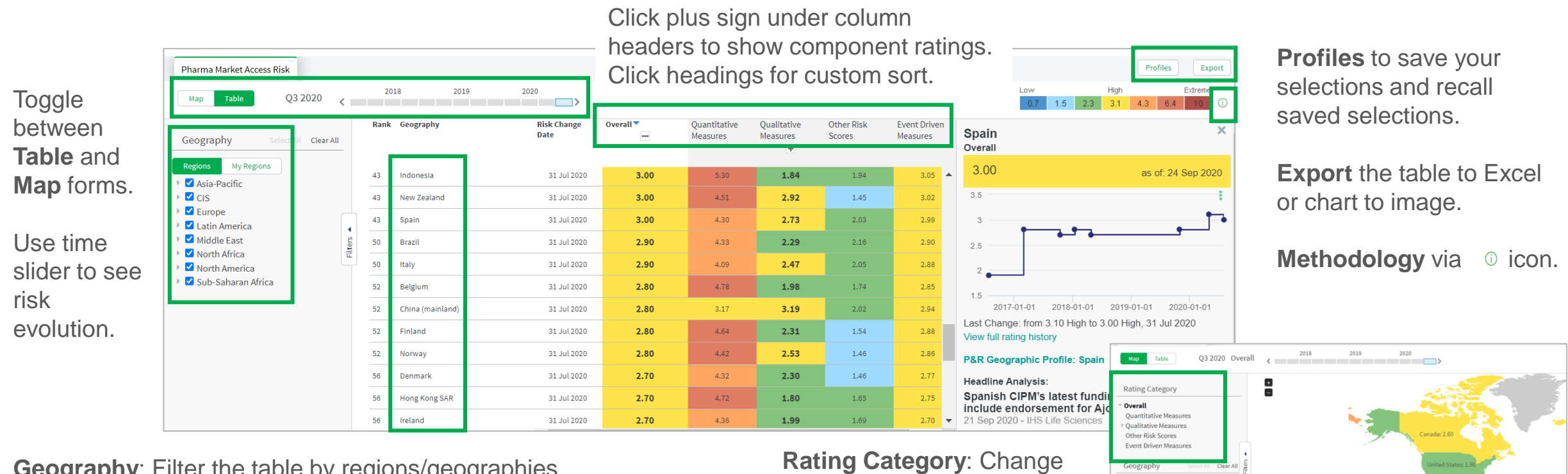

**Geography:** Filter the table by regions/geographies.

Click on geography name to open information panel on right. This shows risk history chart and related content.

rating shown on map.

Regions Asia-Pacific 🕨 🗹 CIS 🗹 Europe

Latin America Middle East

North Africa North America

Sub-Saharan Africa

Click on the geography shape to open information panel on right.

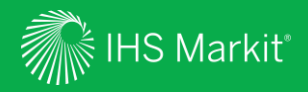

# **IRP** Matrix

Confidential. © 2020 IHS Markit<sup>®</sup>. All Rights Reserved.

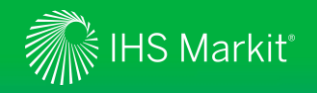

#### **IRP** Matrix Navigation

In Connect, hover over Life Sciences in the black menu bar > Pricing and Reimbursement > IRP Matrix

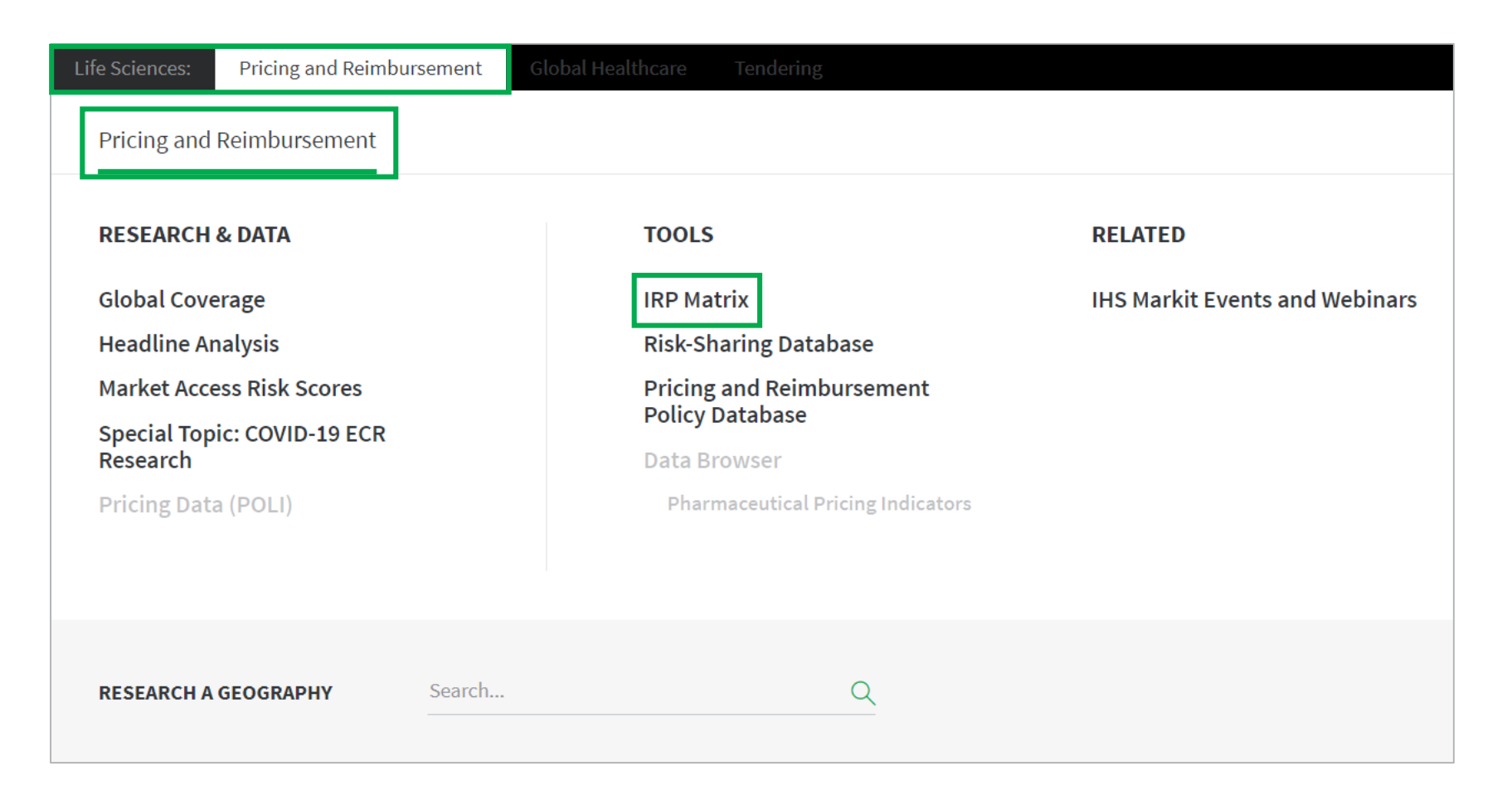

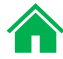

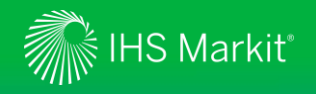

#### **IRP** Matrix

Create a grid of geography pricing relationships. Understand the type of relationship and read related content. Access from menu or green ribbon on Global P&R page.

Toggle between Map and Matrix views.

Select whether you want to use Referrer countries/territories or Reference countries/territories and then Select geographies for grid. Grid shows which geographies have formal or informal pricing relationships.

You can change **Orientation** to improve legibility.

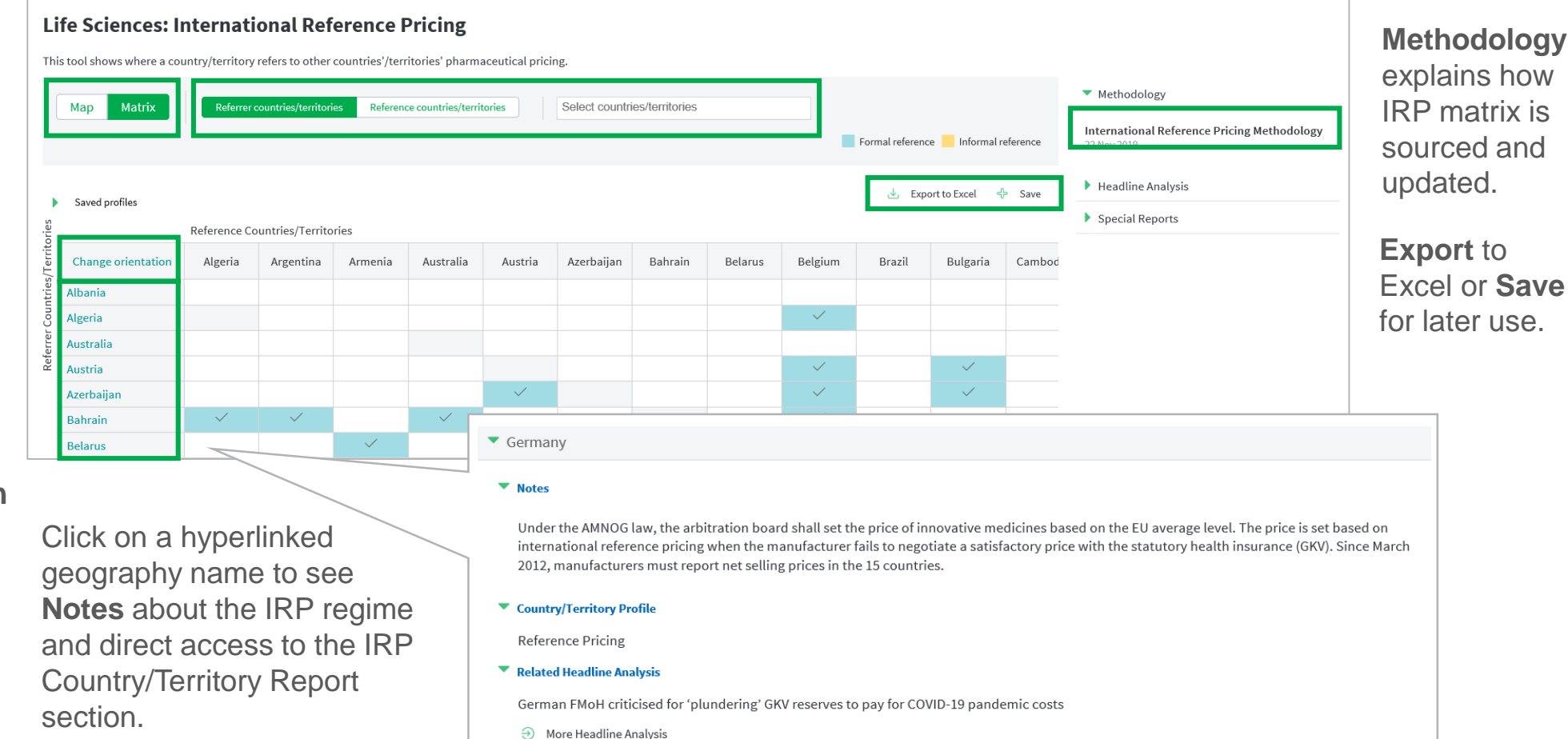

#### explains how

**IRP** matrix is sourced and updated.

**Export** to Excel or Save for later use.

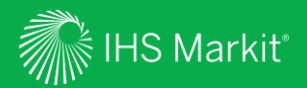

# **Risk-Sharing Database**

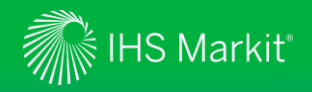

#### **Risk-Sharing Database Navigation**

In Connect, hover over Life Sciences in the black menu bar > Pricing and Reimbursement > Risk Sharing Database

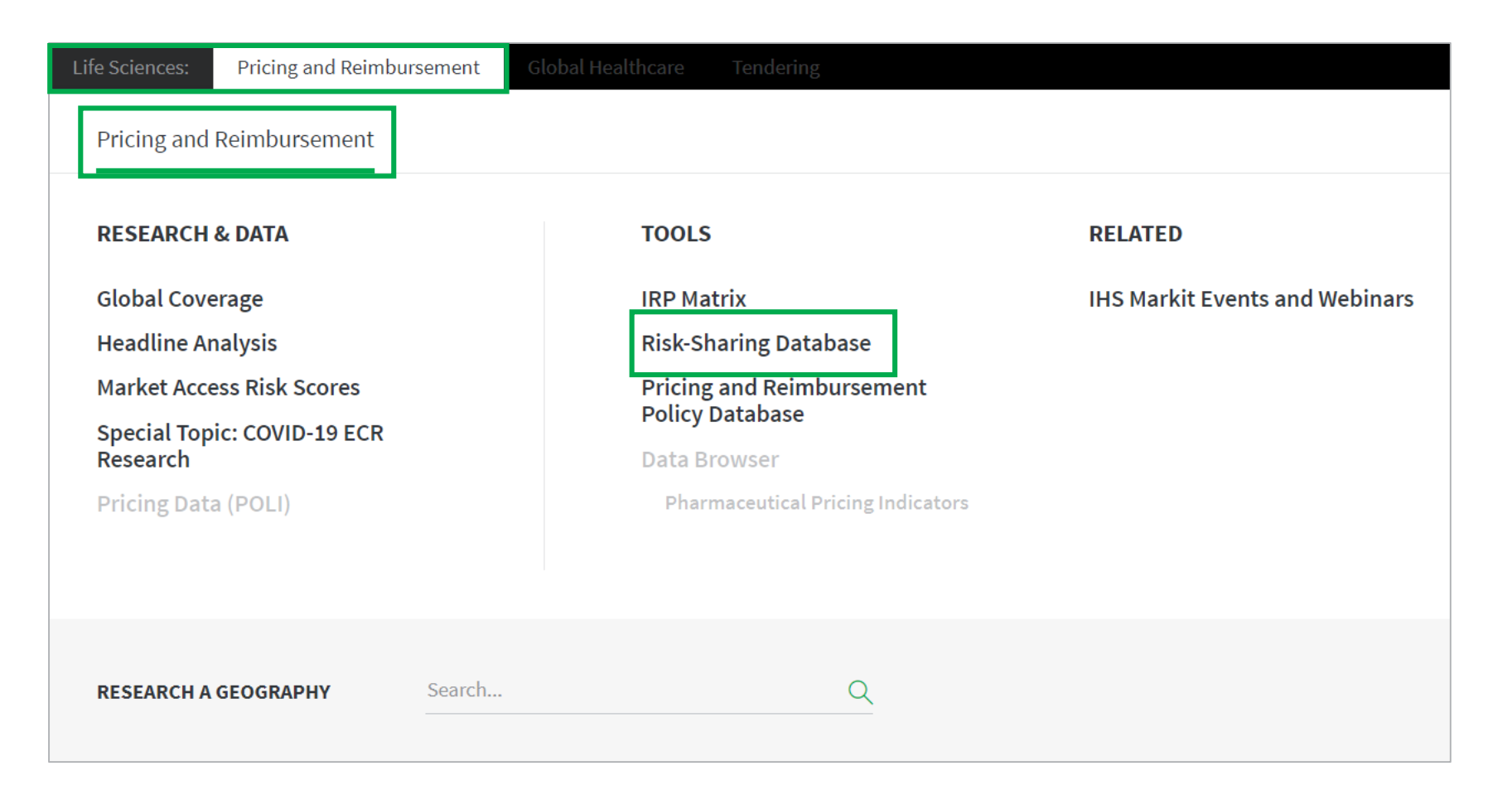

Menu options will appear based on the user's access or company subscription.

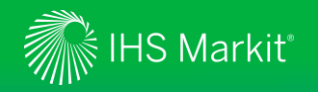

#### **Risk-Sharing Database**

Browse our full dataset on risk-sharing agreements between healthcare payers and pharma manufacturers. Conduct precise searches using all fields, customize the output grid, save your search, export the data.

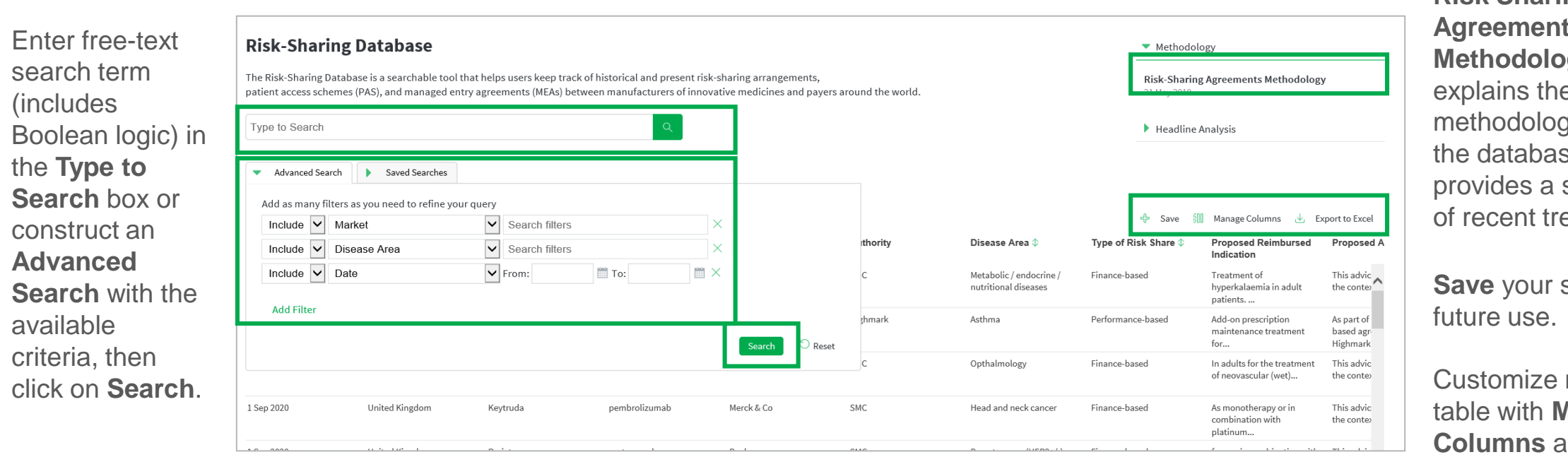

**Risk Sharing Agreements Methodology** explains the methodology behind the database. It also provides a summary of recent trends.

Save your search for

Customize results table with Manage **Columns** and by dragging column widths.

**Export** the data to Excel.

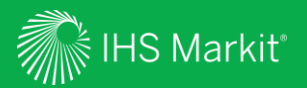

### Pricing and Reimbursement Policy Database

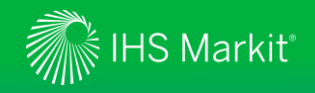

#### Pricing and Reimbursement Policy Database Navigation

In Connect, hover over Life Sciences in the black menu bar > Pricing and Reimbursement > Pricing and Reimbursement Policy Database

| Life Sciences: Pricing and Reimburg | sement Global | Healthcare Tendering              |                                |
|-------------------------------------|---------------|-----------------------------------|--------------------------------|
| Pricing and Reimbursement           |               |                                   |                                |
| RESEARCH & DATA                     |               | TOOLS                             | RELATED                        |
| Global Coverage                     |               | IRP Matrix                        | IHS Markit Events and Webinars |
| Headline Analysis                   |               | <b>Risk-Sharing Database</b>      |                                |
| Market Access Risk Scores           |               | Pricing and Reimbursement         |                                |
| Special Topic: COVID-19 ECR         |               | Policy Database                   |                                |
| Research                            |               | Data Browser                      |                                |
| Pricing Data (POLI)                 |               | Pharmaceutical Pricing Indicators |                                |
|                                     |               |                                   |                                |
|                                     |               |                                   |                                |
|                                     |               |                                   |                                |
| RESEARCH A GEOGRAPHY                | Search        | Q                                 |                                |
|                                     |               |                                   |                                |

24

Menu options will appear based on the user's access or company subscription.

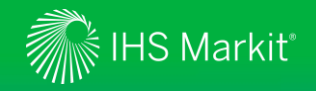

#### **Pricing and Reimbursement Policy Database**

Cherry-pick geographies and report sections to compare markets and policies. Access from green ribbon on Global P&R page.

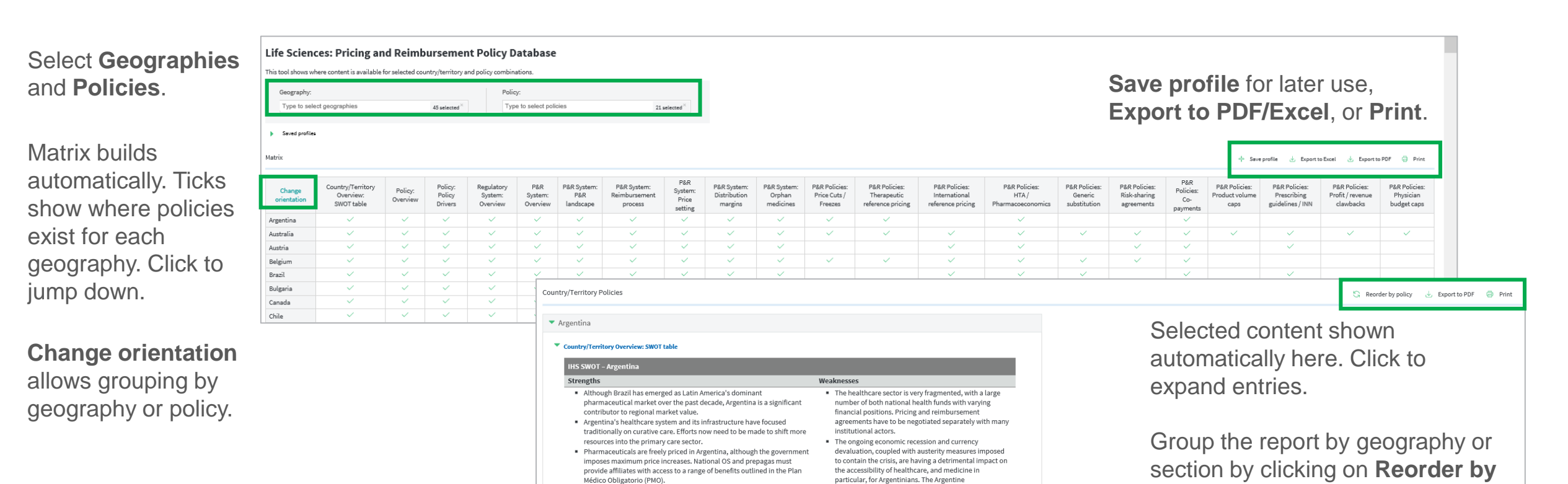

Pharmaceutical Confederation reported a 5.1% decline

 Argentina has so far failed to achieve satisfactory level of health outcome when compared with other countries with similar level of health spending per capita.
 A significant share of the population still lacks appropriate healthcare coverage, and the

implementation of an ambitious universal health coverage system is on the agenda.

in sales volume in 2018.

policy or geography.

Print and Export to PDF.

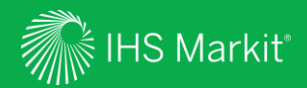

# Geography

26

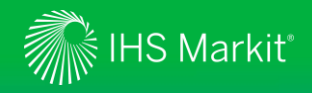

#### Geography

In Connect, hover over Life Sciences in the black menu bar > Pricing and Reimbursement > RESEARCH A GEOGRAPHY

Or hover over **Geography** in the black menu bar > **Search** 

| Life Sciences: Pricing and Reimbursement                                                                         | Global Healthcare Tendering                                                                                                | 🛞 Geography                                 | ශ Dashboard 🕅 Map 🦳                              | My Connect |
|----------------------------------------------------------------------------------------------------|----------------------------------------------------------------------------------------------------|---------------------------------------------|--------------------------------------------------|------------|
| Pricing and Reimbursement                                                                                        |                                                                                                    | LAST VIEWED                                 | 14-1-                                            |            |
| RESEARCH & DATA<br>Global Coverage                                                                               | TOOLS<br>IRP Matrix                                                                                                    | Japan<br>Japan<br>United Kingdom<br>Germany | Italy<br>Australia<br>France<br>China (mainland) |            |
| Headline Analysis<br>Market Access Risk Scores<br>Special Topic: COVID-19 ECR<br>Research<br>Pricing Data (POLI) | Risk-Sharing Database<br>Pricing and Reimbursement<br>Policy Database<br>Data Browser<br>Pharmaceutical Pricing Indicators | 2<br>Search                                 |                                                  | Q          |
| RESEARCH A GEOGRAPHY Search.                                                                                     | . <u>Q</u>                                                                                                    |                                             |                                                  |            |
|                                                                                                    |                                                                                                    |                                             |                                                  |            |

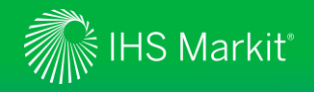

#### Geography -1

Drill down to geography-specific content, understand policy, pricing and market trends.

Headline Analysis: latest market and policy developments.

Zoomed **Market** Access Risk Score heat map.

**Special Reports** for in-depth coverage of key themes.

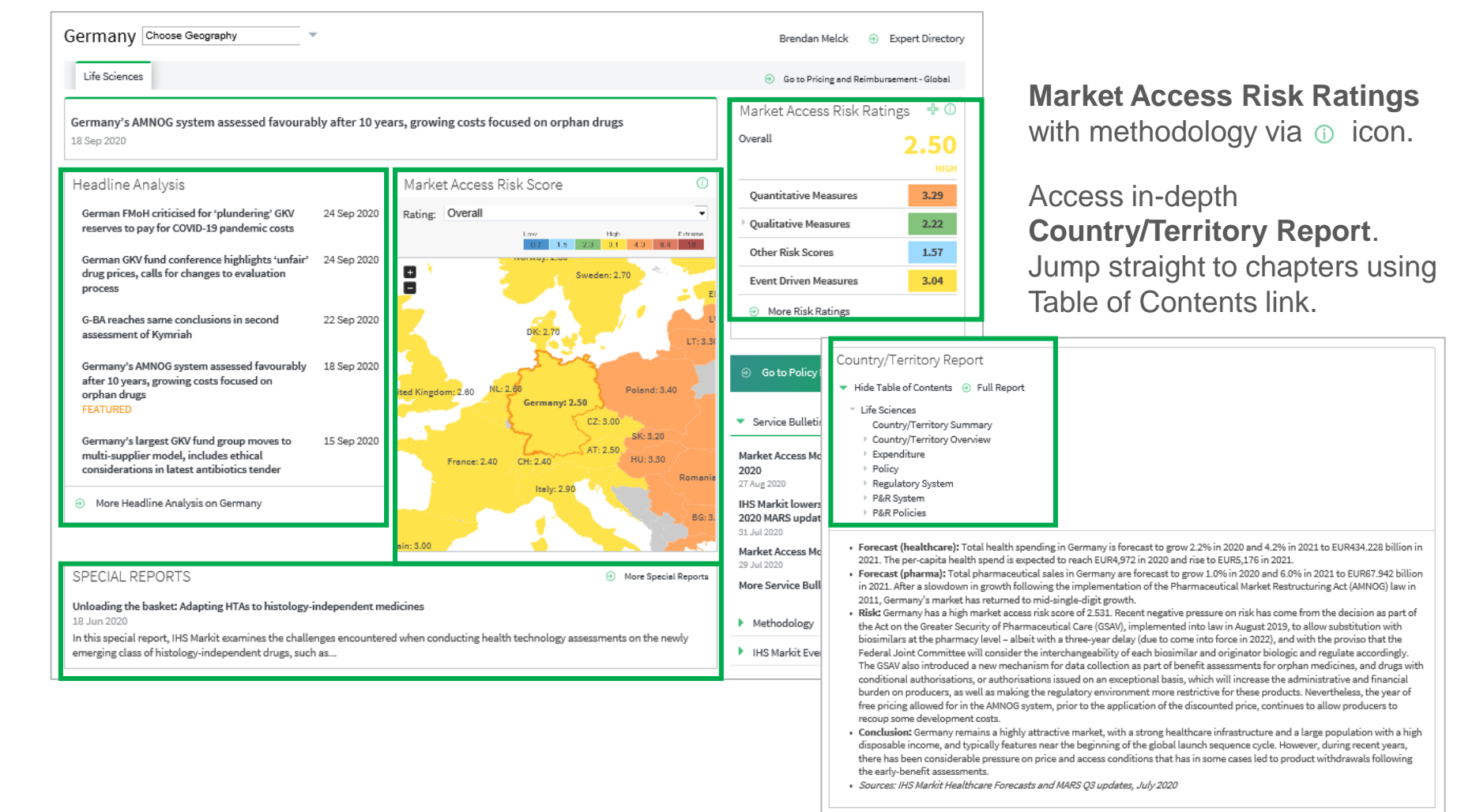

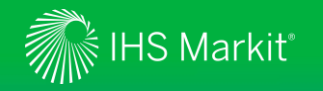

#### Geography - 2

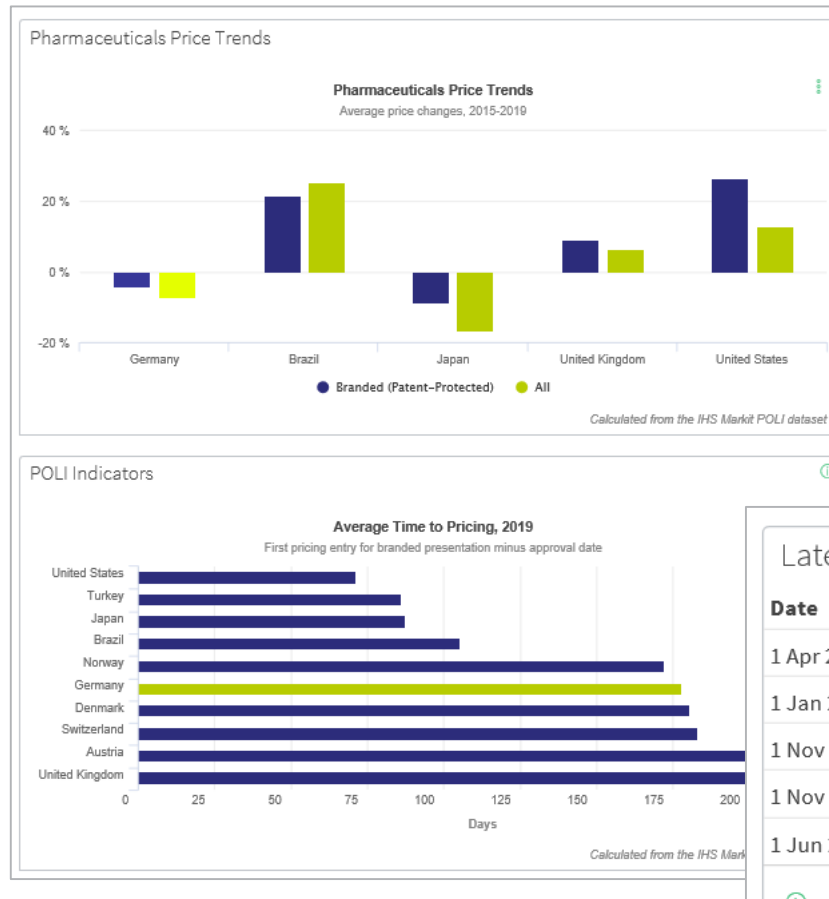

Charts highlight **Price Trends** and **Pricing Indicators** for the geogpaphy in question. Charts can be exported and edited using the **:** icon. Separate subscription is required to see the full list of POLI indicators.

**Risk-Sharing Agreements** of the geography in question are shown with the link to the full database.

| Latest R   | Latest Risk-Sharing Agreements |                     |                    |  |  |
|------------|--------------------------------|---------------------|--------------------|--|--|
| Date       | Drug                           | Company             | Type of Risk Share |  |  |
| 1 Apr 2020 | Zolgensma                      | Novartis            | Performance-based  |  |  |
| 1 Jan 2020 | Zynteglo                       | Bluebird Bio        | Performance-based  |  |  |
| 1 Nov 2019 | Ajovy                          | Teva Pharmaceutical | Performance-based  |  |  |
| 1 Nov 2019 | Ajovy                          | Teva Pharmaceutical | Performance-based  |  |  |
| 1 Jun 2019 | Yescarta                       | Gilead Sciences     | Performance-based  |  |  |
| ⊖ More     | Risk Sharing [                 | Data                |                    |  |  |

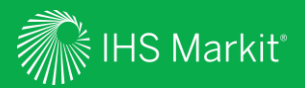

### My Connect

Email alert options, access to saved content and Report Builder

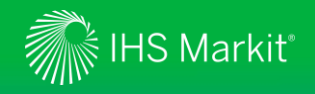

#### My Connect – Email Notifications

Click on **My Connect** to manage **Email Notifications** by selecting/deselecting the check boxes in the **Immediate**, **Daily** or **Weekly** columns

| Life Sciences:           | Pricing and Reimbu   | ursement | Global Heal                          | thcare Tendering                                                                                                    | 😚 Geography                                                                                                   | က Dashboard | 🛍 Мар | က် My Connect |  |
|--------------------------|----------------------|----------|--------------------------------------|----------------------------------------------------------------------------------------------------|----------------------------------------------------------------------------------------------------|-------------|-------|---------------|--|
| My Conne                 | ect <                | <        | Standard                             | Email Notifications                                                                                                    | Clear All Notifications 😥 Notification Settings                                                               |             |       |               |  |
| 品 Home                   | cations <sup>3</sup> | I        | Listed below are<br>You can choose v | IHS Markit's pre-set email notifications, based on the business area and topic.<br>which notification to receive and at what frequency by checking the appropriate box. | Notification Settings Delivery Time Include Content Notification G Time Zone (UTC) Coordinated Universal Time | rouping     | 1     |               |  |
| ↓ Standard<br>Notificati | Email 3<br>ons       |          | Notificat<br>ACTIVE                  | ions                                                                                                    | Daily Delivery Weekly Delivery<br>14:00   Monday                                                              |             |       |               |  |
| 🕂 Saved Co               | ntent 2              |          | Туре                                 | Notification name                                                                                                    |                                                                                                    | CANCEL      | Daily | Weekly        |  |
|                          |                      |          | Ş                                    | World Markets Pricing and Reimbursement: Headline Analysis                                                                                                    | Life Sciences                                                                                                 |             |       |               |  |
|                          |                      |          | ζĴ                                   | World Markets Pricing and Reimbursement: Service Bulletins and Events                                                                                                   | Life Sciences                                                                                                 |             |       |               |  |
|                          |                      |          | Ą)                                   | World Markets Pricing and Reimbursement: Special Reports                                                                                                    | Life Sciences                                                                                                 |             |       |               |  |

Click into **Settings** to set the timing of your alerts and click **Apply**.

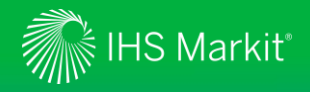

#### My Connect – Saving Content

When navigating the platform, save content into My Connect to access it later or to build a report

Click on the rightarrow icon to save the content to My Connect. Alternatively, click on the **Add to Report** icon to build your own report.

Set the content to **Live** to get the latest updates or to **Snapshot**.

| 26 Jul 2019 - Life                        | Sciences   Insight                                                                                                    |                                                                            |                                                                                                    |
|-------------------------------------------|----------------------------------------------------------------------------------------------------|----------------------------------------------------------------------------|----------------------------------------------------------------------------------------------------|
| Section                                   | Summary                                                                                                    |                                                                            |                                                                                                    |
| Country/Territory<br>Overview:<br>Summary | <ul> <li>Forecast (healthcare): Total health spending in Ge EUR434.228 billion in 2021. The per-capita health s 2021.</li> <li>Forecast (pharma): Total pharmaceutical sales in EUR67.942 billion in 2021. After a slowdown in grow Restructuring Act (AMNOG) law in 2011, Germany's</li> <li>Risk: Germany has a high market access risk score decision as part of the Act on the Greater Security 2019, to allow substitution with biosimilars at the proviso that the Federa biosimilar and originator biologic and regulate acc collection as part of benefit assessments for orpha authorisations issued on an exceptional basis, whi</li> </ul> | Add to Report Add to new report Name: Live Snapshot Folder: Save for later | nd 4.2% in 2021 to         ise to EUR5,176 in         0.0% in 2021 to         ceutical Market         me from the         law in August         ue to come into         ibility of each         nism for data         ations, or         vurden on |

Apply

Cancel

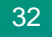

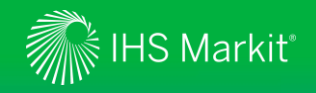

#### My Connect - Report Builder

On My Connect, access your saved content under Content by Folder and select Build Report

| Life Sciences: Price                                                                                     | icing and Reimburse | ment Global Healthcare | Tendering |                                                |                                           |                               | 😚 Geography   | က Dashboard   | 🛍 Map 🦷       | y My Connect |               |  |
|----------------------------------------------------------------------------------------------------|---------------------|------------------------|-----------|------------------------------------------------|-------------------------------------------|-------------------------------|---------------|---------------|---------------|--------------|---------------|--|
| My Connect                                                                                               | <                   | Filter Content         | <         | Saved Content                                  |                                           |                               |               |               |               |              |               |  |
|                                                                                                    |                     | Type Folder            |           |                                                |                                           |                               |               |               |               |              |               |  |
| 🗄 Home                                                                                                   |                     | NEW FOLDER             |           | Save for later                                 |                                           |                               |               | 🛅 Bu          | ild report    |              |               |  |
|                                                                                                    | ns <sup>3</sup>     | Save for later         | 2         | Type Title                                     |                                           |                               | Source        |               | ↓ Update Date | 2            |               |  |
|                                                                                                    | il 3                |                        | _         | Alexion's U<br>HAS in PNH                      | ltomiris receives p                       | ositive opinion from France's | Life Sciences |               | 24 Sep 2020   | )            |               |  |
| 육 Saved Content                                                                                          | t 2                 |                        |           | Ireland's No<br>therapy Luc                    | CPE publishes eval                        | uation for Novartis's gene    | Life Sciences |               | 24 Sep 2020   | ) 8          |               |  |
|                                                                                                    |                     |                        |           |                                                | Save for                                  | later                         |               |               |               |              | Build report  |  |
|                                                                                                    |                     |                        |           |                                                | Туре                                      | Title                         |               |               | Source        |              | ↓ Update Date |  |
| Retrieve your saved Content by Type or by Folder.                                                        |                     |                        |           | My report                                      |                                           |                               | Report        |               | 25 Sep 2020   | 0<br>0<br>0  |               |  |
| Click on <b>Build report</b> to create a custom report.                                                  |                     |                        |           | Ľ                                              | Alexion's Ultomiris receive<br>HAS in PNH | es positive opinion           | from France's | Life Sciences |               | 24 Sep 2020  | 000           |  |
| Your custom report will appear with the name you have given. Click on the report name to extract it e.g. |                     |                        | Ľ         | Ireland's NCPE publishes e<br>therapy Luxturna | evaluation for Nova                       | rtis's gene                   | Life Sciences |               | 24 Sep 2020   | 0<br>0       |               |  |
| My Report.                                                                                               |                     |                        |           |                                                |                                           |                               |               |               |               |              |               |  |

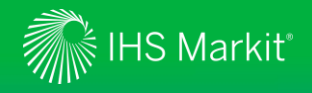

#### My Connect - Report Builder

On Report Builder, edit the report content and Export it to PDF, Word or Save

Review the **Title**, add **Subtitle** and **Introduction**.

Use **Ordered By** to arrange saved content by Country, by Type, and in Custom to drag and drop articles to your preferred order. **Add your section**.

**Export** your custom report to PDF/Word or **Save** it for later use.

| Subtitle:                                                                                                    |                                           |         |
|----------------------------------------------------------------------------------------------------|-------------------------------------------|---------|
| CONTENT LIST Ordered By: Country Type Cuntom Article content: Uve Alexion's Ultomiris receives positive opinion from France , Headline Analysis | Snapshot<br>France's HAS in PNH           | Add you |
| Ireland's NCPE publishes evaluation for Novartis     Norway , Headline Analysis                                                                 | gene therapy Luxturna                     |         |
| Bayer garners DCGI approval for Eylea for new or<br>India , Headline Analysis                                                                   | abetic macular oedema indication in India |         |

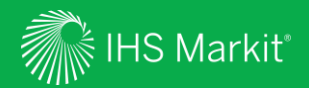

# User Options

Confidential. © 2020 IHS Markit<sup>®</sup>. All Rights Reserved.

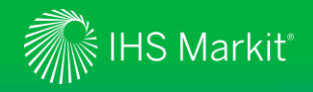

#### **User Options**

Access Search, Help and your User Profile at the top of the page

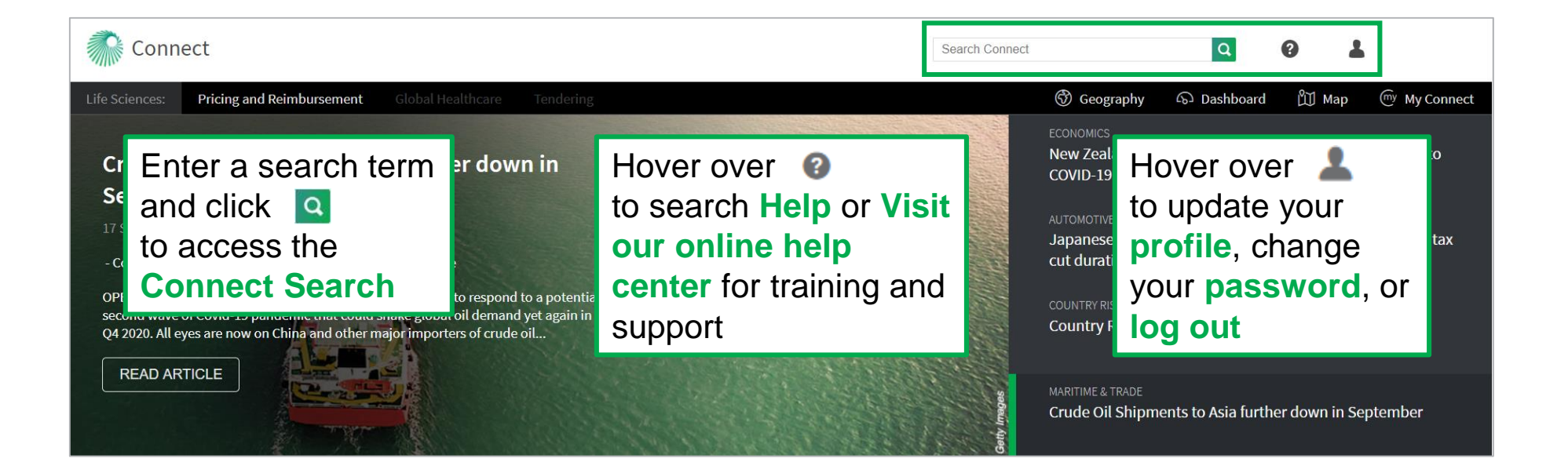

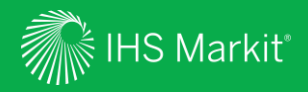

### Contact Us

37

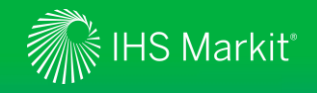

#### Contact Us

To schedule a complimentary Connect training, email us on <u>IHSConnectTraining@ihsmarkit.com</u>.

| Americas                | +1 800 447-2273            |
|-------------------------|----------------------------|
| Europe, Middle East and | Africa +44 1344 328 300    |
| Asia Pacific            | +604 291 3600              |
| Japan                   | +81 3 6262 1887            |
| Email                   | Customercare@ihsmarkit.com |

#### Mobile App

Access IHS Markit Connect anywhere, anytime for the information, insight and analytics necessary to make critical decisions. Download the free Connect <u>iPad</u> and <u>Smartphone</u> apps to your mobile device.

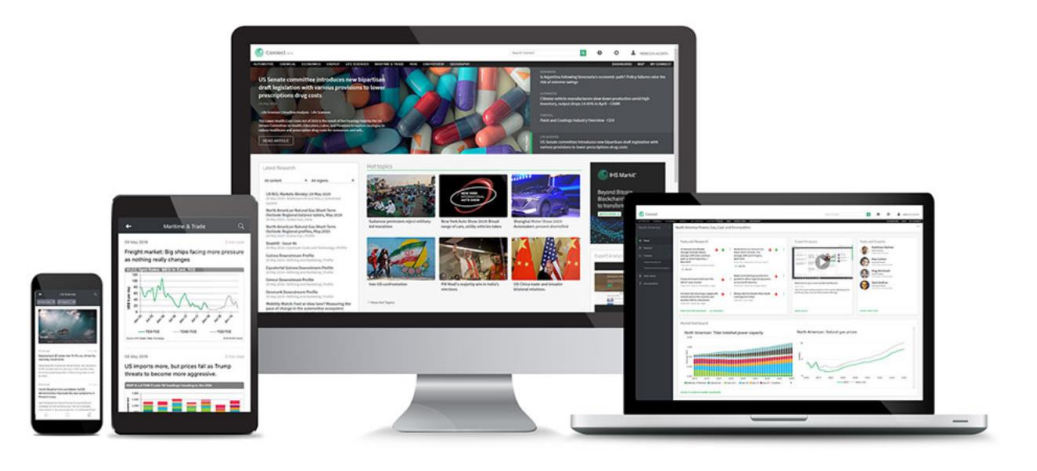